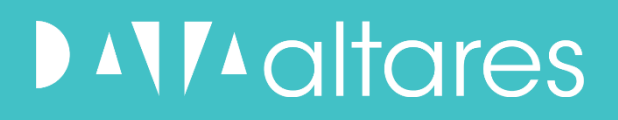

D&B ESG Intelligence Milieu, maatschappij en goed bestuur (Environmental, Social and Governance - ESG)

**Snelstartgids** 

dun & bradstreet

## D&B ESG Intelligence - Snelstartgids

Gebruik slimme ESG-gegevens om derde partijen efficiënt te beoordelen op ESG-risico's gedurende de samenwerking die jouw bedrijf met hen aangaat.

## Toegang tot ESG-inzichten over jouw portfolio

Log eerst in op D&B Risk Analytics. Je komt terecht op jouw dashboard, waar je een samenvatting en een overzicht ziet van de prestaties van jouw portfolio.

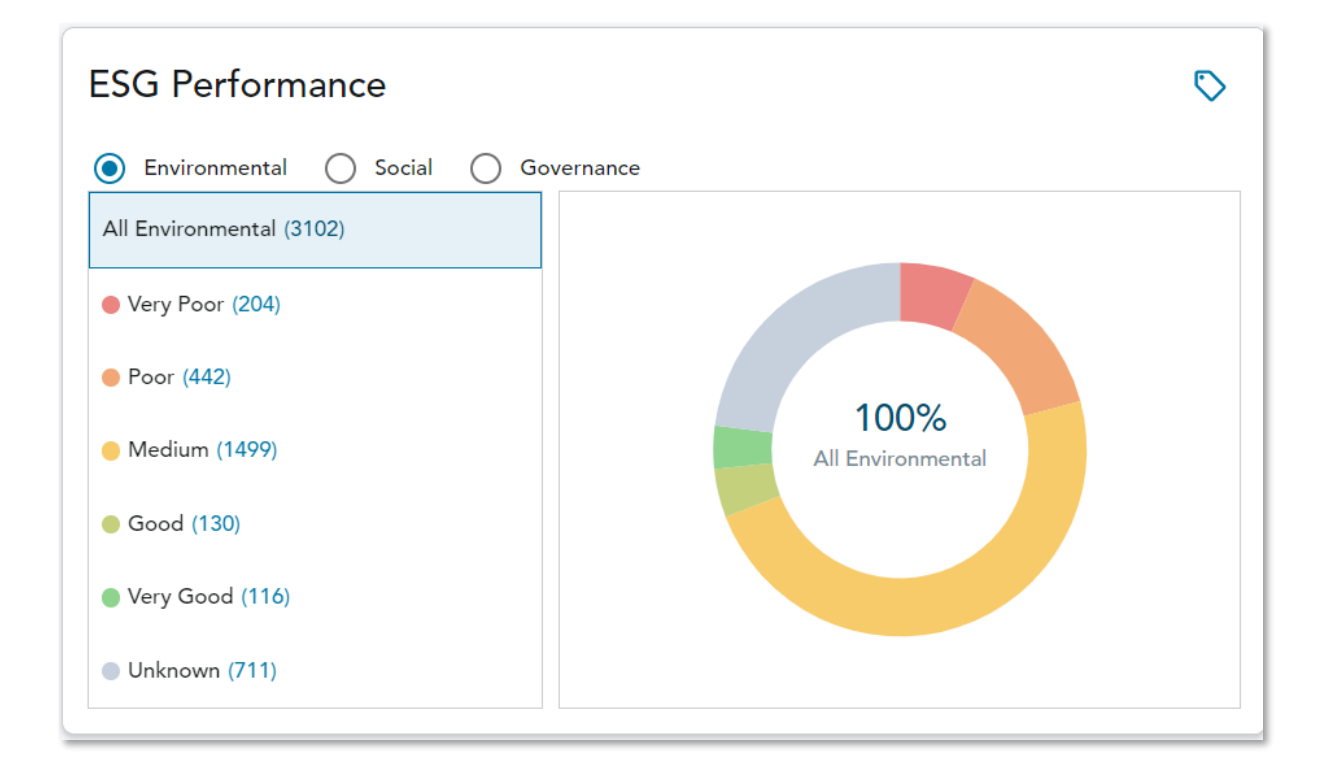

Scrol naar beneden tot je bij de taartgrafiek met de ESG-prestaties komt.

De **ESG-prestatiegrafiek** heeft een kleurcode op basis van het risiconiveau en kan worden gesorteerd op rankings voor milieu, maatschappij en goed bestuur.

Klik op het risicosegment dat je wilt bekijken. Je wordt vervolgens doorgestuurd naar het **analyserapport**.

Klik hier voor meer informatie over de D&B ESG-rankings.

Gebruik **filters** in het **analyserapport** om je ESG-analyseresultaten te segmenteren, met inbegrip van locatie, ESG-sectorcategorie/bedrijfstak, algemene ESG-ranking, specifieke rankings voor milieu, maatschappij of goed bestuur. Je kunt ook filteren op een specifieke tag.

Als er contactpersonen werden toegevoegd – ofwel individueel in het 360profiel van het bedrijf, ofwel in bulk met de importtemplate – worden de contactpersoon en het e-mailadres weergegeven.

Nadat je jouw filters hebt geselecteerd om het inzicht te segmenteren, **klik je op Zoeken**.

| Country/Region                        | Social Ranking                |
|---------------------------------------|-------------------------------|
| Select                                | ▼ Select Value ▼              |
| State/Province                        | Governance Ranking            |
| Enter                                 | Select Value                  |
| ESG Sector Category/Industry          | Portfolio                     |
| Select                                | In Portfolio Not In Portfolio |
| ESG Ranking                           | ESG Contact Email             |
|                                       |                               |
| Select Value                          | C Either                      |
| Select Value<br>Environmental Ranking | → C Available O Onavailable   |

Gebruik de schuifbalk onderaan om meer inzichten te bekijken, waaronder het percentiel van de derde partij op basis van **31 onderwerpen** die deel uitmaken van het D&B ESG-kader.

Klik op een **kolomkop** om de scores en inzichten te sorteren en op **Kolommen beheren** om extra gegevenskolommen toe te voegen.

| ESG Report<br>Filter Manage Columns  | Save Snapshot |                                        |                                          |                                         |                               |                                        |                     |                                            |                      |
|--------------------------------------|---------------|----------------------------------------|------------------------------------------|-----------------------------------------|-------------------------------|----------------------------------------|---------------------|--------------------------------------------|----------------------|
| Third Party Name ↑                   | D-U-N-S ↑↓    | Third Party ID $\uparrow_{\downarrow}$ | ESG Contact Name $\uparrow_{\downarrow}$ | ESG Contact Email $\uparrow_\downarrow$ | ESG î <sub>J</sub><br>Ranking | Environmental <sub>Î↓</sub><br>Ranking | Social ↑<br>Ranking | Governance $\uparrow_{\downarrow}$ Ranking | ESG Sect             |
| 't Vat B.V.                          | 49-169-9060   | 1838                                   | -                                        | -                                       | _                             | _                                      | _                   | _                                          | -                    |
| (BBP) Beerens-Business Press<br>B.V. | 40-621-4775   | 209                                    | _                                        | _                                       | 3                             | 3                                      | 2                   | 2                                          | Services             |
| 123boekingen.nl                      | 48-966-4320   | 1781                                   | _                                        | -                                       | _                             | _                                      | -                   | _                                          | -                    |
| 12Build Sales B.V.                   | 49-174-3363   | 5                                      | -                                        | -                                       | 2                             | 5                                      | 1                   | 1                                          | Technoloş<br>Communi |
| 1do B.V.                             | 49-284-8631   | 8                                      | _                                        | _                                       | 3                             | 3                                      | 2                   | 3                                          | Technoloç<br>Communi |
| 2 SISTERS FOOD GROUP<br>LIMITED      | 34-889-8859   | _                                      | _                                        | _                                       | 3                             | 2                                      | 3                   | 3                                          | Food & B             |

Klik op **Snapshot opslaan** om het rapport te downloaden. Eenmaal opgeslagen, kan een snapshot worden gedownload, verwijderd en gedeeld.

| port with Saved Filter | Migrated Reports                       |                                                                                           |                                                                                                    |                                                                                                    |                                                                                                    | Quick Links<br>Reports to Save Filters and Snapshots<br>Assessment Tracker Report |
|------------------------|----------------------------------------|-------------------------------------------------------------------------------------------|----------------------------------------------------------------------------------------------------|----------------------------------------------------------------------------------------------------|----------------------------------------------------------------------------------------------------|-----------------------------------------------------------------------------------|
| Туре                   | Owner                                  | Date Created                                                                              | Shared With                                                                                                    | Status †                                                                                                    | Action                                                                                                    | Diversity Report                                                                  |
| ESG Report             | luisina.presta@altares.co<br>m         | Oct 9, 2024, 10:53 AM                                                                     | 0                                                                                                    | Generated                                                                                                    | 7 Q 2                                                                                                    | ESG Report Tag Report                                                             |
|                        | port with Saved Filter Type ESG Report | port with Saved Filter Migrated Reports Type Owner ESG Report luisina.presta@altares.co m | port with Saved Filter Migrated Reports Type Owner Date Created ESG Report Iulisina.presta@altares.co oct 9, 2024, 10:53 AM | port with Saved Filter Migrated Reports Type Owner Date Created Shared With ESG Report Iulisina.presta@altares.co m | port with Saved Filter Migrated Reports Type Owner Date Created Shared With Status 1, ESG Report Iulisina.presta@altares.co Oct 9, 2024, 10:53 AM 0 Generated | port with Saved Filter Migrated Reports                                           |

## Specifieke ESG-inzichten van derde partijen bekijken in hun 360-profiel

Om toegang te krijgen tot de ESG-inzichten en rankings van een specifieke derde partij, kun je deze selecteren in je rapportlijst of de derde partij opzoeken en selecteren als het een nieuwe entiteit is voor je.

Zodra je op hun profielpagina bent, kun je Environmental, Social and Governance selecteren in het menu aan de linkerkant.

| #Heroonsocks<br>DU-N-S <sup>®</sup> : 37-189-6827<br>Active Headquarters | D                                                                                                    | Address Victoriestraat 4/2, Turnhout, Antwerpen,<br>200, BE Mag<br>Phone (32) 3342557<br>Website www.wedemo.be<br>Third Party ID ES0231 Edit | Tradestyles —<br>Primary SIC 5699- Ret misc apparel/accessories<br>Date Added Oct 10, 2022<br>Operating Sub Status Active       | Portfolio 🌒              |
|--------------------------------------------------------------------------|----------------------------------------------------------------------------------------------------|----------------------------------------------------------------------------------------------------|----------------------------------------------------------------------------------------------------|--------------------------|
| <ul> <li>Summary</li> <li>Company Overview</li> </ul>                    | Environmental, Social, Governance                                                                         | •                                                                                                    | ESG Rankings L                                                                                                    | ast Updated: Oct 1, 2024 |
| S Environmental Social<br>Governance                                     | ESG Summary                                                                                               |                                                                                                    |                                                                                                    |                          |
| D&B Country/Region Risk                                                  | ESG Contact Information                                                                                   | ESG Self-Assessment                                                                                                    | Requesting Additional ESG Data                                                                                                  |                          |
| Diversity     Custom Fields     Alerts     History     Snapshots         | ESG Contact Name<br>None Available<br>ESG Contact Email<br>None Available<br>Update Contact Information > | Status<br>—<br>Date Requested<br>—<br>Date Completed<br>—                                                                                    | The ESG Self-Assessment provides an additional channel fo<br>and company validation of ESG data.<br>Request ESG Self-Assessment | r data collection        |

Om contactpersonen toe te voegen, klik je op Contactgegevens bijwerken in het gedeelte ESG-overzicht. Elke rubriek van het hoofdstuk Environmental, Social and Governance bevat details over de ESG-rankings van de derde partij en de industriegemiddelden.

De **algemene ESG-ranking** wordt berekend volgens een normale verdeling tussen 1 (laagste risico of beste prestatie) en 5 (hoog risico of slechtste prestatie).

De **gegevensdiepte-indicator** beschrijft de hoeveelheid inzichten die beschikbaar zijn om de ranking te berekenen. Als de gegevensdiepte laag is, raden we aan om de ESG-zelfbeoordeling aan te vragen nadat je je contactpersonen hebt toegevoegd.

Het **industriegemiddelde** toont hoe de ESG-rankings zich verhouden tot bedrijven in vergelijkbare bedrijfstakken volgens het Sustainable Industry Classification System (SICS). ESG-gerelateerde gegevens per onderwerp worden gesegmenteerd en elk gedeelte geeft de individuele ranking van 1-5 en de bijbehorende gegevensdiepte-indicator weer.

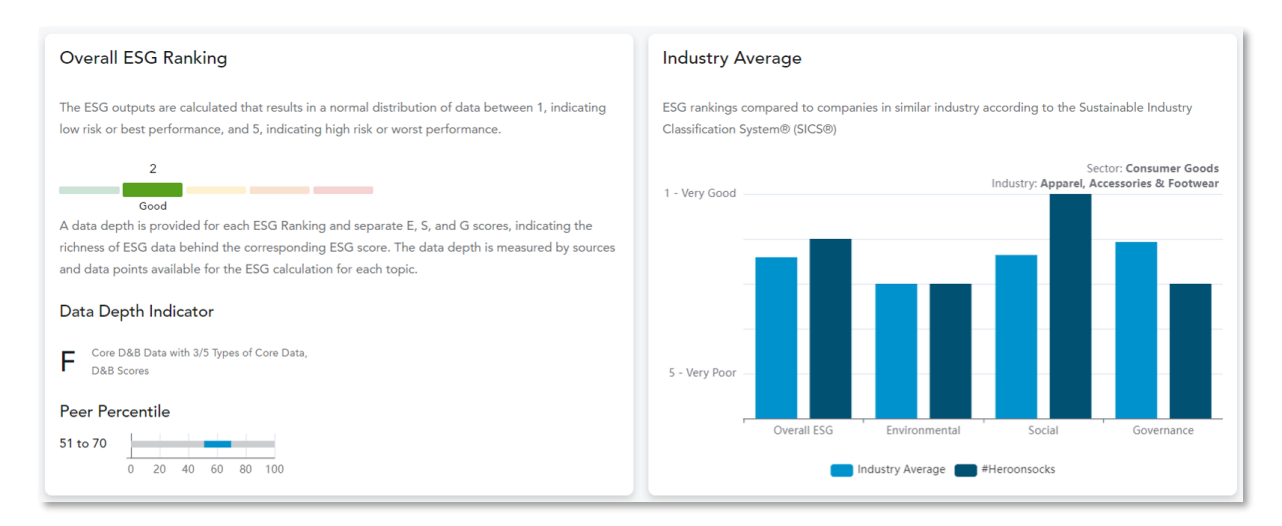

De thema's, de onderwerpen, de percentielrankingscore van 1-100 en de beschrijvingen worden bij elk onderwerp weergegeven.

| Community Engagement Good  | )           |                                                                                                    |
|----------------------------|-------------|----------------------------------------------------------------------------------------------------|
| Торіс                      | Topic Score | Description                                                                                                    |
| Community Engagement       | 92          | Indicator of company's commitment to providing resources and channels for community enhancement                  |
| Corporate Philanthropy     | 96          | Indicator of company's commitment to providing philanthropy                                                      |
| Customer Engagement (Good) |             |                                                                                                    |
| Торіс                      | Topic Score | Description                                                                                                    |
| Data Privacy               | 81          | Indicator of company's vulnerability to breaches related to personal and customer data                           |
| Products and Services      | 82          | Indicator of company's investment and activities related to customer engagement for its<br>products and services |

## ESG-zelfbeoordeling

Klik op Zelfbeoordeling aanvragen als je meer inzichten nodig hebt.

ESG-zelfbeoordelingen bieden een extra kanaal voor gegevensverzameling en bedrijfsvalidatie van ESG-gegevens. Alle verzamelde informatie ondergaat extra verificatieprocessen en wordt vervolgens toegevoegd aan de bestaande ESG-gegevens van een bedrijf.

De ESG-zelfbeoordeling is een online vragenlijst met 20-50 vragen over ESGprestaties.

De zelfbeoordeling verwijst naar verschillende van de belangrijkste bestaande duurzaamheidskaders (bv. het GRI, de SASB, de International Integrated Reporting Council, de TCFD) en naar huidige en opkomende ESGgerelateerde regelgevingskaders (de EU-taxonomie, de SFDR, ...). Ze werd ook opgesteld als aanvulling op de dataset van de ESG-rankings om specifieke ESG-onderwerpen die op financieel vlak materieel zijn voor bedrijven te stroomlijnen en te prioriteren.

De ESG-zelfbeoordeling is een mechanisme voor verdere gegevensverzameling en bedrijfsvalidatie van gegevens, maar identificeert ook de onderwerpen en domeinen waarop een bedrijf zijn ESG-strategieën kunnen richten, vooral naarmate het verschillende cycli van zou duurzaamheidsmaturiteit doorloopt. Samen met de ESG-rankings, helpt de ESG-zelfbeoordeling bedrijven om bestaande ESG-gerelateerde hiaten in hun strategie bloot te leggen en gebieden die voor verbetering vatbaar zijn op te sporen. Het kan bovendien informatie verschaffen voor het opstellen van ESG-doelstellingen op korte en lange termijn.

Om een **zelfbeoordeling** aan te vragen, kun je klikken op **ESG-zelfbeoordeling aanvragen** op een 360-profielpagina van een specifieke derde partij. Je moet daarbij de contactinformatie invullen als deze nog niet beschikbaar is.

| Environmental, Social, Governance 🍘 |                     | ESG Rankings Last Updated: Oct 1, 2024                                                                         |
|-------------------------------------|---------------------|----------------------------------------------------------------------------------------------------|
| ESG Summary                         |                     |                                                                                                    |
| ESG Contact Information             | ESG Self-Assessment | Requesting Additional ESG Data                                                                                 |
| ESG Contact Name<br>None Available  | Status<br>—         | The ESG Self-Assessment provides an additional channel for data collection and company validation of ESG data. |
| ESG Contact Email<br>None Available | Date Requested<br>— | Request ESG Self-Assessment                                                                                    |
| Update Contact Information >        | Date Completed<br>— |                                                                                                    |

Als je meerdere derde partijen om een zelfbeoordeling wilt vragen, kun je in het hoofdmenu klikken op **Derde partijen > Beoordelingen**. Daar kun je de status van aangevraagde rapporten bekijken en verzoeken in bulk versturen.

| dun&bradstreet<br>RISK ANALYTICS | Dashboard | Third Parties 🔻 | Analysis 🔻 | Alerts 👻 | Admin | Q Enter Company Name, Third Party ID or D-U-N-S Number | Advanced Search > | Risk Essential<br>Altares Dun & Bradstreet NL | ¢ (      | LP |
|----------------------------------|-----------|-----------------|------------|----------|-------|--------------------------------------------------------|-------------------|-----------------------------------------------|----------|----|
| Assessment Tra                   | acking    |                 |            |          |       |                                                        |                   |                                               |          |    |
| By Third Parties                 | By Forms  | Send in Bu      | lk         |          |       |                                                        |                   |                                               |          |    |
| Bulk Uploads                     |           |                 |            |          |       |                                                        | 🛃 Dov             | vnload Template 🏦 import 1                    | Template |    |